## **Request: Adding Expected Expenses**

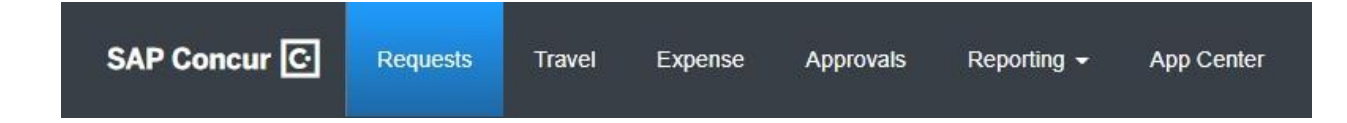

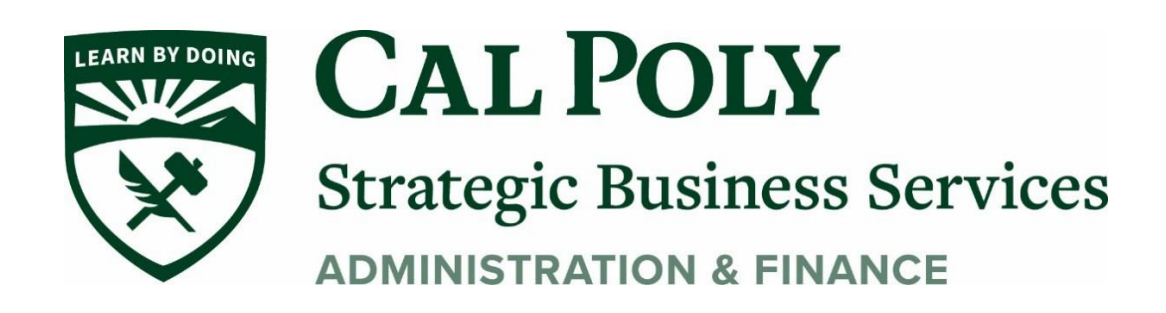

## **Adding Expected Expenses**

After completing the Request Header Information (see Request-User-Guide) and clicking Create button, the **Expected Expenses** page opens.

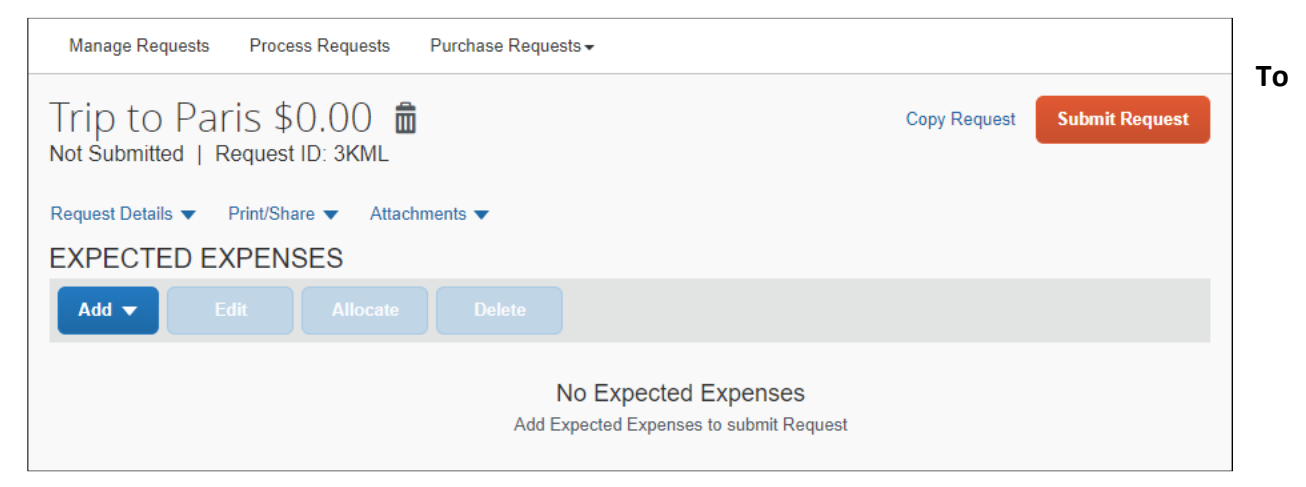

1. To get started, click the **Add** button to view the list of expense types and segment types, and then select the applicable expense type.

| Manage Requests Process Requests Purchase Requests -       |              |                |
|------------------------------------------------------------|--------------|----------------|
| Trip to Paris \$0.00 💼<br>Not Submitted   Request ID: 3KML | Copy Request | Submit Request |
| Request Details  Print/Share  Attachments                  |              |                |
| EXPECTED EXPENSES                                          |              |                |
| Add Edit Allocate Delete                                   |              |                |
| Search for an expense type                                 | A            |                |
| ^ Airfaro                                                  | pmit Request |                |
| ^ Business Promotions                                      |              |                |
| Misc. Promotional Expense                                  |              |                |
| ^ Communications                                           |              |                |
| Cellular Phone                                             |              |                |
| Local Phone                                                | <b>•</b>     |                |

2. Clicking an expense type opens the expected expense details page for the selected expense type.

3. Complete the fields and click **Save Expense**. The expected expense is added to the **Expected Expenses** list.

| Details            | Itemizations  |   |                       |                                   |
|--------------------|---------------|---|-----------------------|-----------------------------------|
| Allocate           |               |   |                       | * Dequired field                  |
| Expense Type * 🕐   |               |   |                       | <ul> <li>Required liet</li> </ul> |
| Hotel/Lodging      |               |   |                       | ~                                 |
| Check-in Date *    |               |   | Check-out Date *      | Nights:                           |
| 11/02/2020         |               |   | 11/04/2020            | 2                                 |
| Transaction Date * |               |   | Vendor *              |                                   |
| 11/04/2020         |               |   | A.H.M.I. Hotels       | ~                                 |
| City of Purchase * |               |   | Hotel/Lodging Address |                                   |
| 🛞 🔻 San Diego      | o, California |   |                       |                                   |
| Payment Type *     |               |   |                       |                                   |
| Out of Pocket      |               | ~ |                       |                                   |
| Amount *           |               |   | Currency *            |                                   |
| 300.00             |               |   | US Dollar             | ~                                 |

Expenses – you can provide estimates for all Expense Types including airfare, hotel, car rental, meals, parking, registration, etc.

 a. For Personal Car Mileage, you will need to register a car under Concur/Profile/Profile Settings/Personal Car – complete this step in order to add Personal Car Mileage Expense Type to an Expense Report.

## New Expense: 02. Personal Car Mileage \$0.00

| Allocate                                                 |                        |                                       |            |
|----------------------------------------------------------|------------------------|---------------------------------------|------------|
| Travel Start Date                                        |                        | Travel End Date                       |            |
| 11/16/2020                                               |                        | 11/19/2020                            |            |
| Distance *                                               |                        | Mileage Rate *                        |            |
|                                                          |                        | 0.575                                 |            |
| Amount - Will automatically calculate when you hit save. | Currency<br>US, Dollar | Comments To/From Approvers/Processors |            |
|                                                          |                        |                                       | Save Cance |

Submit Request once all estimated expenses have been added

Copy Request

Submit Request

Save

Cancel

Test Trip 2021 \$220.00 🛍

Not Submitted | Request ID: 4GDU

Create Expense Report Monthly or Quarterly for mileage. Multiple Expense Reports can be linked to one Request